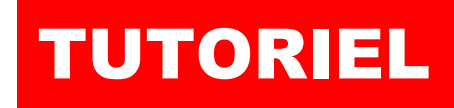

## debian

exe

bar

J

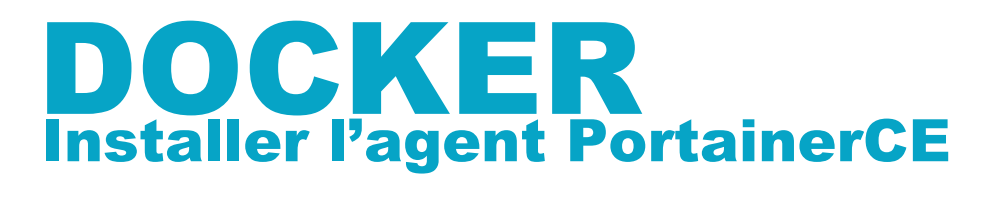

# **OPortainer SOMMAIRE**

- **1. INSTALLER PORTAINER CE (rappel)**
- 2. INSTALLER L'AGENT PORTAINER CE SUR UNE MACHINE
- **3. AJOUTER UNE MACHINE DANS L'ENVIRONNEMENT**

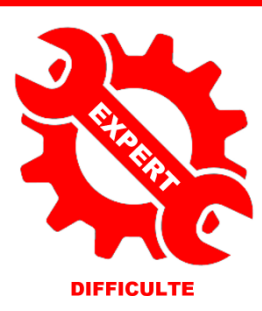

© tutos-info.fr - 04/2023

UTILISATION COMMERCIALE INTERDITE

B

NC

#### 1 – INSTALLATION DE PORTAINER CE (rappel)

L'installation de Portainer est assez simple et rapide. Pour rappel, vous devez, bien évidemment, avoir installé Docker sur votre machine. Pensez, également, à *ouvrir les ports nécessaires sur votre routeur/box en les faisant pointer vers votre machine Docker* : ports concernés = « **8000** » et « **9443** ».

a) Création du volume « portainer\_data » :

docker volume create portainer\_data

b) Création du conteneur PortainerCE :

```
docker run -d -p 8000:8000 -p 9443:9443 --name portainer \

--restart=always \

-v /var/run/docker.sock:/var/run/docker.sock \

-v portainer_data:/data \

cr.portainer.io/portainer/portainer-ce:latest
```

Une fois Portainer CE installé, ouvrez votre navigateur et accéder à l'interface via l'adresse : <u>https://ipdocker\_ou\_nomdedomaine:9443</u>. Lors de la première connexion, il vous sera demandé de créer un utilisateur administrateur et un mot de passe ; vous accédez à l'interface de Portainer. Cliquez sur « **Get started** » :

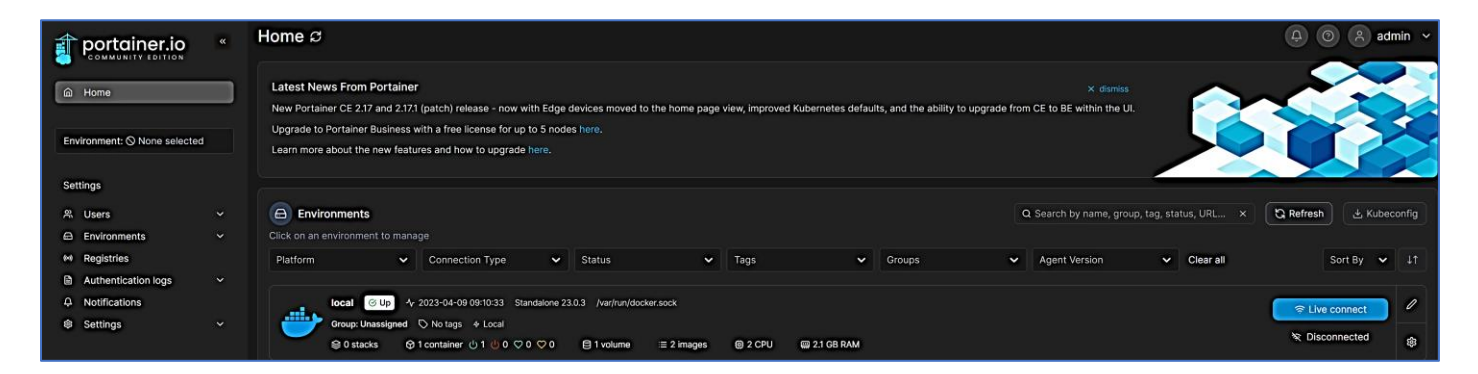

### **2 – INSTALLATION DE L'AGENT PORTAINER CE SUR UNE MACHINE**

L'installation de l'agent PortainerCE permet d'ajouter une autre machine Docker dans votre environnement principal. Ainsi, si vous possédez plusieurs serveurs Docker, vous pouvez <u>centraliser la gestion de vos conteneurs</u> et visualiser, dans un environnement commun, l'ensemble des conteneurs que vous possédez sur les machines Docker. Pensez à ouvrir, sur votre routeur/box, le port « **9001** » qui pointera vers votre machine sur laquelle l'agent sera installé.

#### Installation de l'agent PortainerCE :

Connectez-vous sur la machine à ajouter à l'environnement principal et exécutez la commande suivante :

docker run -d -p 9001:9001 --name portainer\_agent \ --restart=always \ -v /var/run/docker.sock:/var/run/docker.sock \ -v /var/lib/docker/volumes:/var/lib/docker/volumes \ cr.portainer.io/portainer/agent:latest

L'agent PortainerCE est en fait un simple conteneur qui s'exécute sur une machine que vous souhaitez ajouter à votre environnement principal. Une fois l'agent PortainerCE installé sur la machine « cliente », connectez-vous à l'interface principale de Portainer.

#### **3 – AJOUTER UNE MACHINE DANS L'ENVIRONNEMENT PORTAINER PRINCIPAL**

- Dans le menu de gauche de PortainerCE, cliquez sur <u>« Environments</u> » 
   Environments
- En haut à droite, cliquez sur « + Add environment » + Add environment
- Sélectionnez « Docker Standalone » et cliquez le bouton « Start Wizard » :

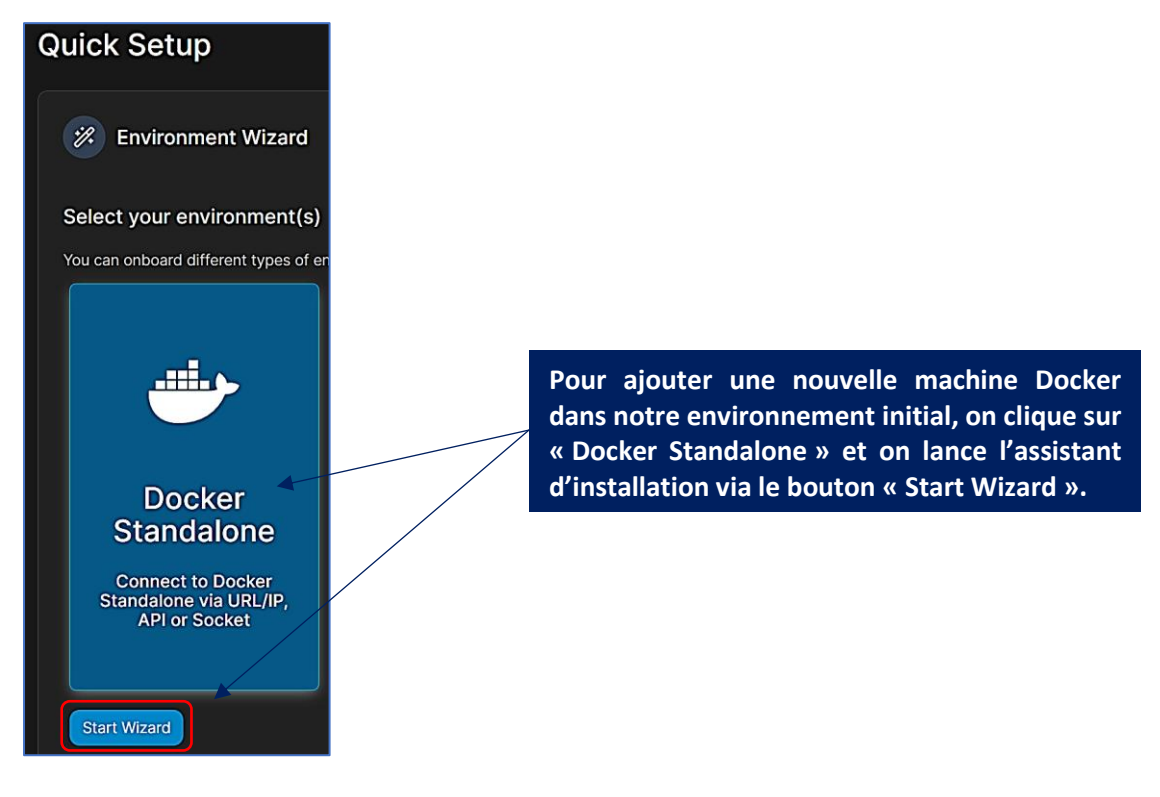

• Sélectionnez « Agent », complétez les paramètres de la machine à ajouter et cliquez « Connect » :

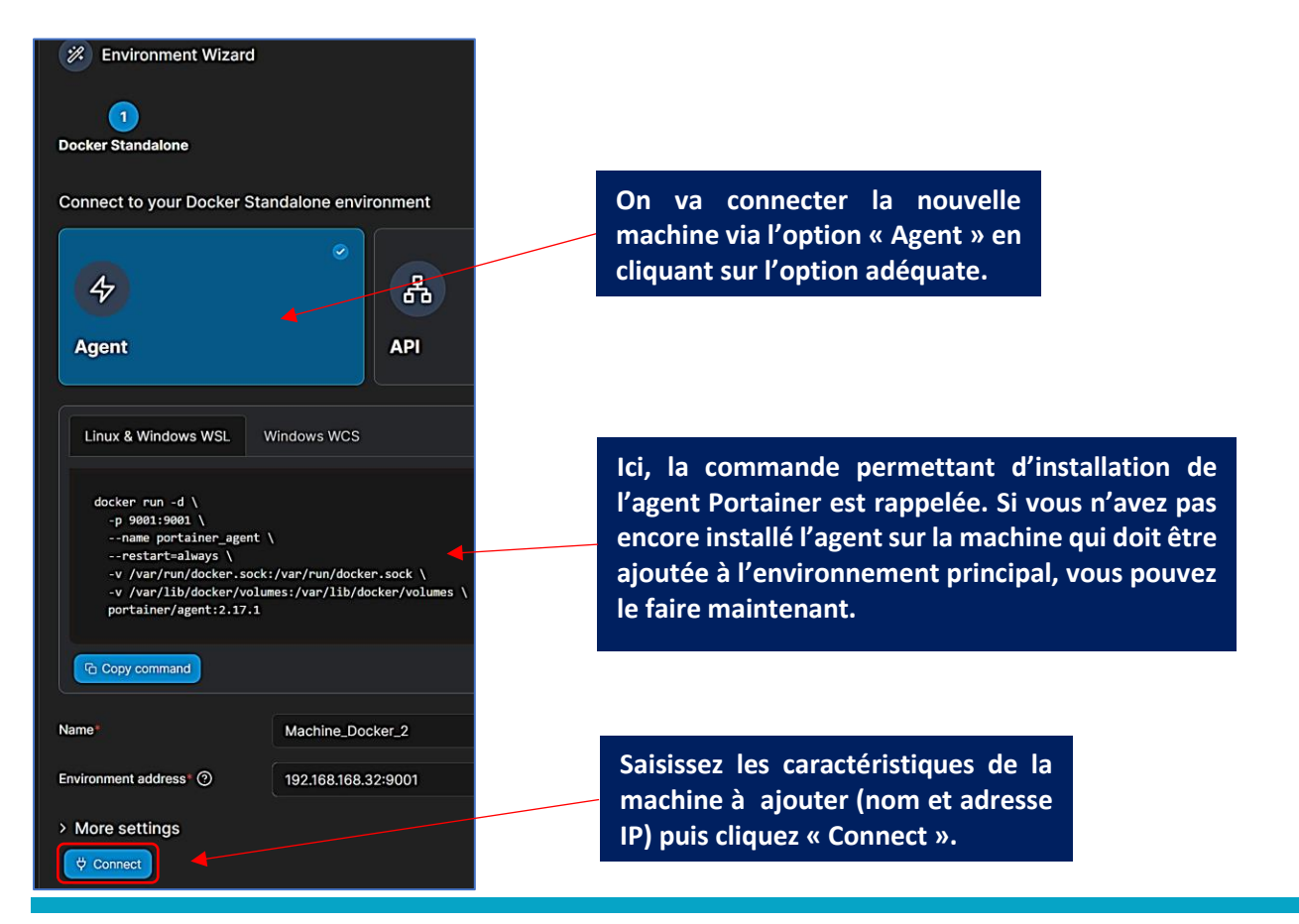

La nouvelle machine est maintenant ajoutée dans votre environnement PortainerCE :

| Click on an e | onments<br>environment to mana                    | ige                                                                       |                 |                    |                         |         |              |     |
|---------------|---------------------------------------------------|---------------------------------------------------------------------------|-----------------|--------------------|-------------------------|---------|--------------|-----|
| Platform      | ~                                                 | Connection Type                                                           | ~               | Status             | ~                       | Tags    | ~            | Gro |
|               | local ⓒ Up 小<br>Group: Unassigned<br>≩ 0 stacks ♀ | 2023-04-09 09:35:33 Sta<br>▷ No tags ∻ Local<br>1 container () 1 () 0 ♡ 0 | ndalone 23<br>0 | .0.3 /var/run/docł | ker.sock<br>∷≣ 2 images | @ 2 CPU | 📟 2.1 GB RAM |     |
|               |                                                   |                                                                           |                 |                    |                         |         |              |     |
|               | \$ 0 stacks ♀                                     | 1 container 🕛 1 🕛 0 🗘 0                                                   | 0 🗘 0           | 0 volumes          | :≡ 2 images             | @ 2 CPU | 📟 2.1 GB RAM |     |

Vous pouvez, dorénavant, gérer vos machines Docker depuis une interface PortainerCE qui centralise l'ensemble de votre infrastructure !